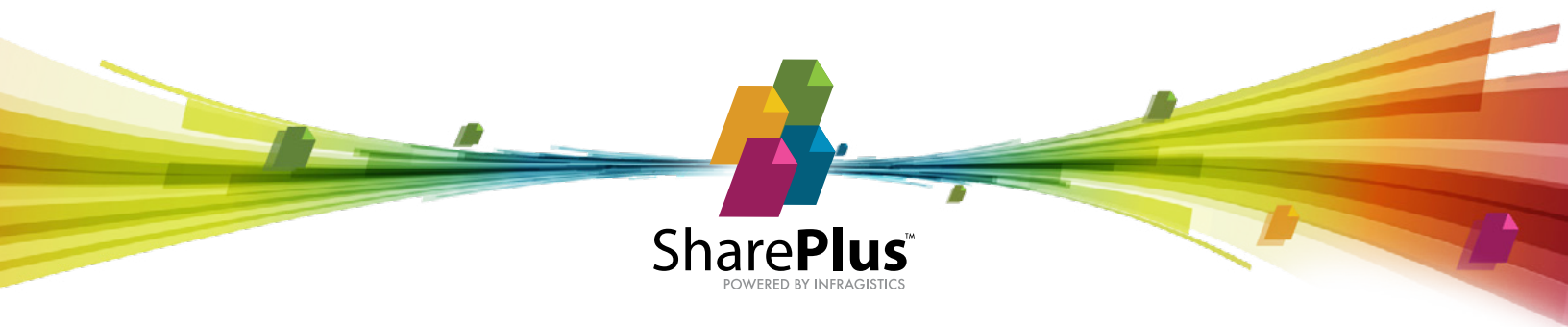

## How to Integrate Nintex Mobile with SharePlus

## Install Nintex on your device

Open the app store and search for Nintex Mobile

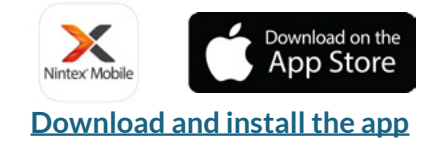

## Configure Nintex Mobile and get access to the SharePlus Demo

- 1 Launch the app and enter your email
- 2 Choose "Corporate Account" as your authentication method.
- 3 Enter http://spdemo-rw.infragistics.com as your account URL
- 4 Enter the username and password.

Username: demo Password: demo

Go back to SharePlus. You are now ready to launch Nintex processes directly from your Mobile Workspace!

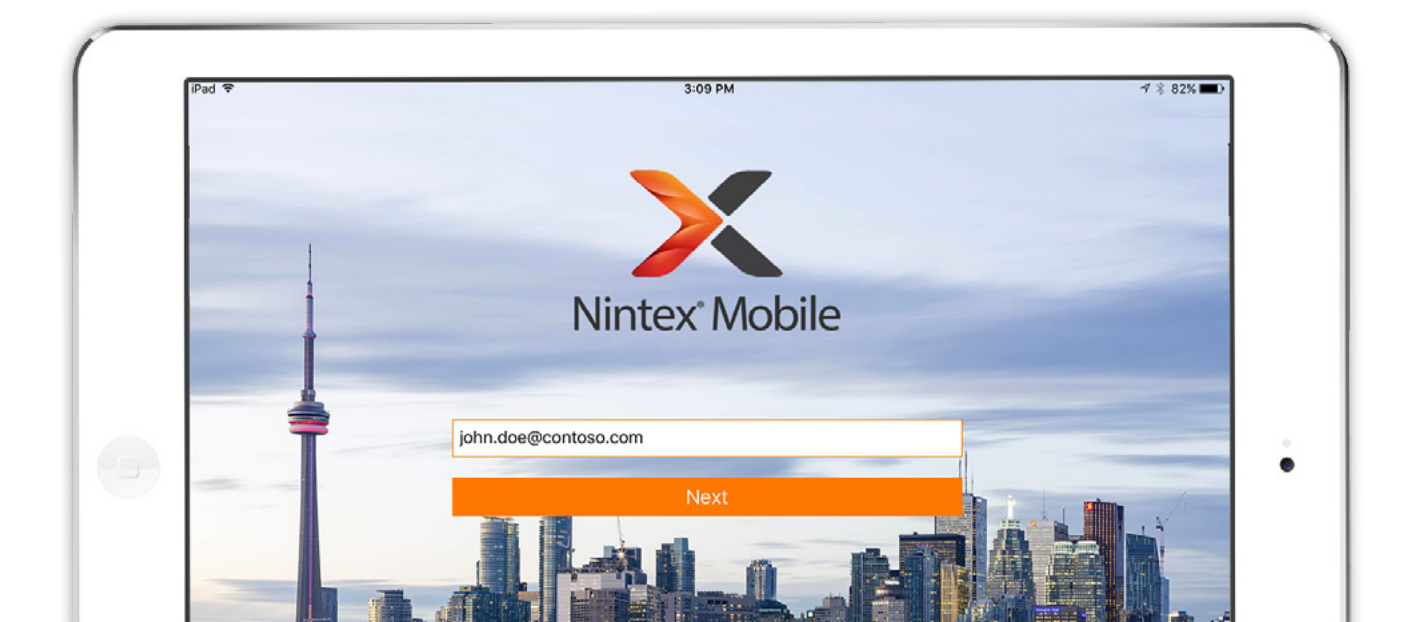